#### JHA Payment Solutions™

**Enterprise Payment Solutions** 

Version 1.0

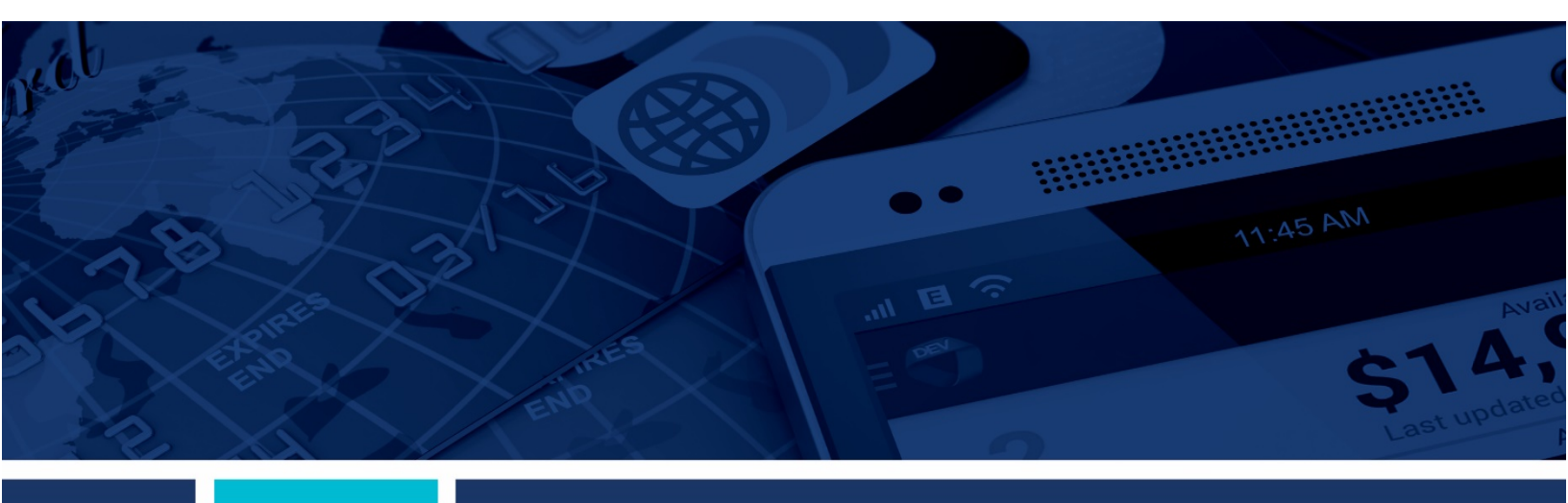

#### bRDC (Ensenta Business RDC<sup>SM</sup>) Device Control Installation and Troubleshooting Guide

External

Phase I

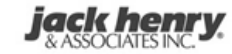

© 1999 – 2020 Jack Henry & Associates, Inc.

All rights reserved. Information in this document is subject to change without notice. Dates contained in this document are provided as estimates only and can be changed at any time at the sole discretion of Jack Henry & Associates, Inc.

Printed in the United States of America.

No part of this document may be copied, reproduced, stored in a retrieval system, displayed, distributed or transmitted in any form or any means whatsoever (electronic, mechanical or otherwise), including by photocopying or recording for any purpose, without the prior written permission of Jack Henry & Associates, Inc. Making unauthorized copies of this document for any purpose other than your own personal use is a violation of United States copyright laws.

Any unauthorized use of Jack Henry & Associates, Inc.'s, trademarks and service marks is strictly prohibited. A list of registered and unregistered marks owned or licensed by Jack Henry & Associates, Inc. is located at: <u>https://www.jackhenry.com/more-from-jha/pages/trademark-notice.aspx</u>

Various other trademarks and service marks used or referenced in this document are the property of their respective owners.

## Contents

| Overview                                         | 1  |
|--------------------------------------------------|----|
| System Requirements and Supported Scanner Models | 2  |
| Setting Up Your System                           | 2  |
| bRDC Desktop Application                         |    |
| Installing Device Control                        | 6  |
| Downloading and Installing Scanner Drivers       | 10 |
| Troubleshooting                                  | 15 |
| Device Control Status Indicators                 | 15 |
| Connection Issues                                | 15 |
| Device Control Is Not Running                    | 17 |

# **Overview**

The Device Control is a web application that allows appropriately permissioned bRDC (Ensenta Business RDC<sup>SM</sup>) end users to download and install scanner drivers for Ensenta-supported high-speed scanners This document serves as an internal manual for the Device Control setup and scanner driver installation, as well as a troubleshooting guide for Device Control.

# System Requirements and Supported Scanner Models

## **Setting Up Your System**

You will need to equip your system with the correct driver or certificate before you begin using bRDC. This will ensure that your check scanner can access the web application. Contact your Ensenta Support representative for driver and certificate information.

For an optimal experience a high-speed Internet connection is recommended, in addition the following components are required for working with the application.

**NOTE:** The application does not support Apple<sup>®</sup> Boot Camp<sup>®</sup> or any virtualization software.

For the PC:

- Local administrative rights
- Local User Profile
- USB port 2.0 or higher
- .NET<sup>®</sup> Framework 4.7 or higher

For Microsoft<sup>®</sup> Windows<sup>®</sup>:

- Windows 8.1: Microsoft Internet Explorer 11<sup>®</sup>, Google Chrome<sup>®</sup> or Mozilla Firefox<sup>®</sup>
- Windows 10: Microsoft Internet Explorer 11<sup>®</sup>, Microsoft Edge<sup>®</sup>, Google Chrome<sup>®</sup> or Mozilla Firefox<sup>®</sup>

**NOTE:** The current version of Chrome and its two previous versions are supported.

The following scanners support this application's features.

| Scanner        | Model Supported                    |
|----------------|------------------------------------|
| Panini®        | I:Deal®<br>My Vision X<br>Vision X |
| Digital Check® | CX30<br>TS230<br>TS240             |

| Scanner            | Model Supported     |
|--------------------|---------------------|
| Canon <sup>®</sup> | CR-L1               |
|                    | CR-50               |
|                    | CR-80               |
|                    | CR-120              |
|                    | CR-150              |
|                    | CR-135i             |
|                    | CR-190i             |
|                    | CR-25               |
|                    | CR-55               |
|                    | CR-180              |
| Epson®             | CaptureOne TMS 1000 |

# **bRDC Desktop Application**

Contact your Ensenta support representative to enable you to download the Device Control from the bRDC desktop application. Only appropriately permissioned users may download and utilize the service.

1. Log in to the bRDC desktop application to confirm the enablement of the Device Control.

| <b>⊜</b> ensenta                                    | L.<br>Register | -<br>Login |
|-----------------------------------------------------|----------------|------------|
|                                                     |                |            |
|                                                     |                |            |
| 4                                                   |                |            |
|                                                     |                |            |
| Login                                               |                |            |
| Welcome to My Deposit . Please login to continue or |                |            |
| negister to setup a new account.                    |                |            |
| Username                                            |                |            |
| rassword ,<br>forgot.your.password2                 |                |            |
| Login                                               |                |            |
|                                                     |                |            |

FIGURE 1 – BRDC LOGIN PAGE

2. Click Settings (gear icon) in the top-right corner of the Welcome page.

|                   |                                                                                        |                 | C | in an an an an an an an an an an an an an | E<br>History | Ö<br>Settings | E•<br>Logout |
|-------------------|----------------------------------------------------------------------------------------|-----------------|---|-------------------------------------------|--------------|---------------|--------------|
|                   |                                                                                        |                 |   |                                           |              |               | 0            |
|                   | Welcome                                                                                |                 |   |                                           |              |               |              |
| D                 | epositing checks is simple - Use your high speed check s<br>deposit a batch of checks. | scanner to      |   |                                           |              |               |              |
|                   | How it works                                                                           |                 |   |                                           |              |               |              |
|                   |                                                                                        |                 |   |                                           |              |               |              |
| 1                 |                                                                                        |                 |   |                                           |              |               |              |
| Select an account | Scan checks                                                                            | Confirm deposit |   |                                           |              |               |              |
|                   | = 5                                                                                    |                 |   |                                           |              |               |              |

FIGURE 2 – BRDC WELCOME PAGE

**3.** In the *Scanner Settings* section, ensure Device Control is enabled. Contact your Ensenta Support representative about applicable *General Settings*.

| age Users |
|-----------|
|           |
|           |
|           |
|           |
|           |
|           |
|           |
|           |

FIGURE 3 – BRDC SCANNER SETTINGS MESSAGE

# **Installing Device Control**

Device Control is a separate, executable program that is downloaded through the browser and run on the desktop. Device Control will need to be installed before you can begin making deposits.

1. Click **Deposit** in the top right corner.

| • ensenta                                                                                          |                                     |                 |                    | ing Deposit | E<br>History | Ö<br>Settings | <b>⊡</b><br>Logout |
|----------------------------------------------------------------------------------------------------|-------------------------------------|-----------------|--------------------|-------------|--------------|---------------|--------------------|
|                                                                                                    |                                     | Change Password | Change Challenge ( | Questions   | Add Account  | Manage Users  |                    |
| General settings                                                                                   |                                     |                 |                    |             |              |               |                    |
| Deposit Multiple Checks Per Transaction                                                            | Yes No                              |                 |                    |             |              |               |                    |
| Show help sidebar                                                                                  | Yes No                              |                 |                    |             |              |               |                    |
| Use Plain Scanner                                                                                  | Yes No                              |                 |                    |             |              |               |                    |
| Use Check Scanner                                                                                  | Yes No                              |                 |                    |             |              |               |                    |
| Show batch total                                                                                   | Yes No                              |                 |                    |             |              |               |                    |
| Scanner Settings<br>Your financial institution has enabled the Scanner De<br>for setup or changes. | vice Control. Open the Deposit page |                 |                    |             |              |               |                    |
|                                                                                                    |                                     |                 |                    |             |              |               |                    |
| Reset Save                                                                                         |                                     |                 |                    |             |              |               |                    |

FIGURE 4 – BRDC DEPOSIT TAB

**2.** The *Terms of Service* page appears. Scroll to the bottom of the page and click **Accept**. Terms of Service are configurable and may not be available to all users.

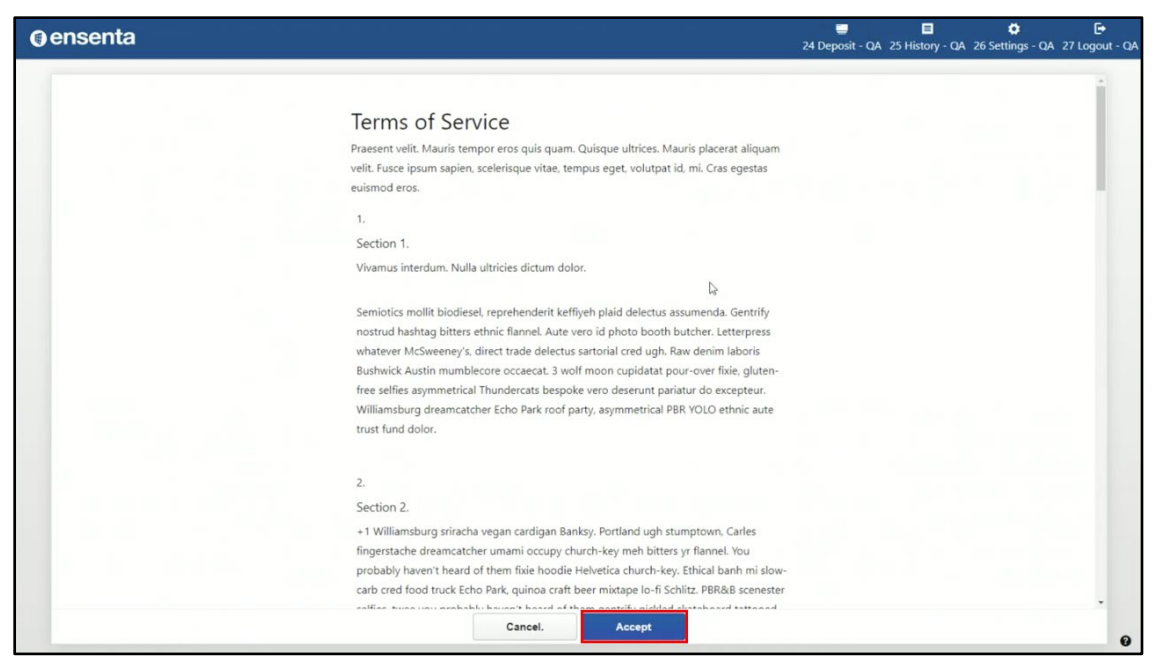

FIGURE 5 – BRDC TERMS OF SERVICE

3. A *Getting Started* page appears. Click **Download Device Control**.

| • ensenta                                                                                                    | Teposit | <b>∎</b><br>History | Ö<br>Settings | E•<br>Logout |
|----------------------------------------------------------------------------------------------------|---------|---------------------|---------------|--------------|
| Getting started with a check scanner<br>Device Control pairs a check scanner with this page, providing a faster experience using<br>any modern browser. Download and install our new Device Control to get started. |         |                     |               |              |
| Download<br>Download<br>1 2 3                                                                                                    |         |                     |               |              |
| Download Device Control<br>Already installed Device Control?                                                                                                    |         |                     |               |              |

FIGURE 6 – BRDC DOWNLOAD DEVICE CONTROL

**4.** The Device Control application downloads.Double-click the completely downloaded file to begin running the Device Control Installer.

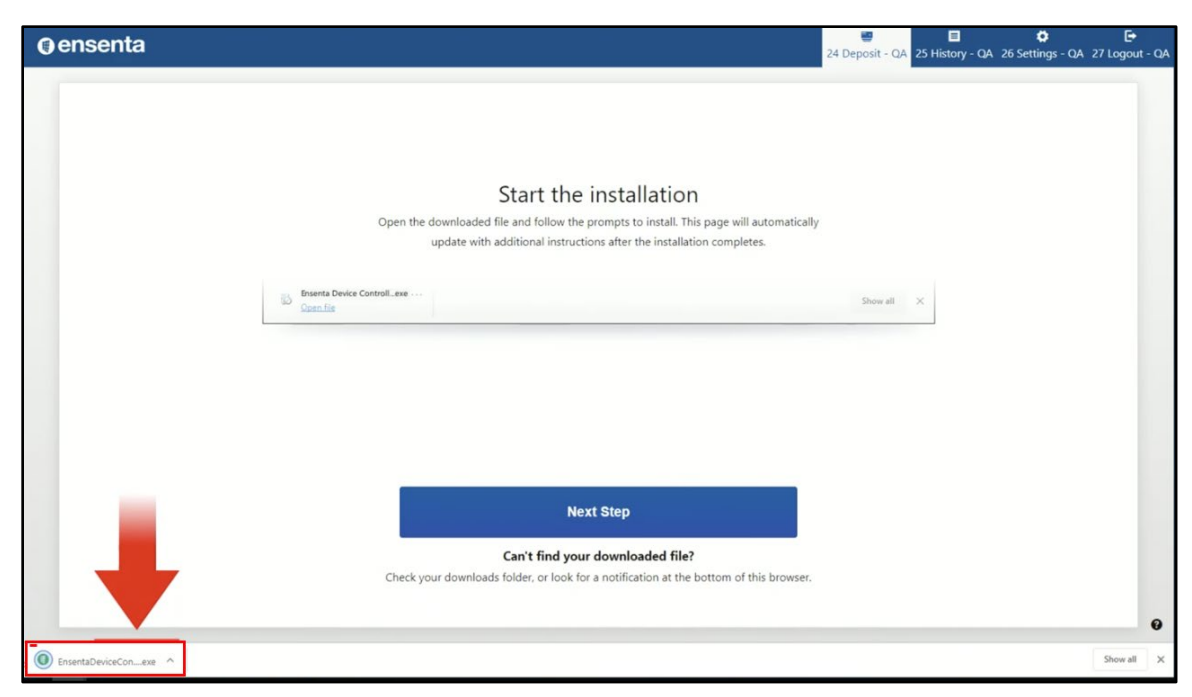

FIGURE 7 – DOWNLOADING DEVICE CONTROL

5. Click Install.

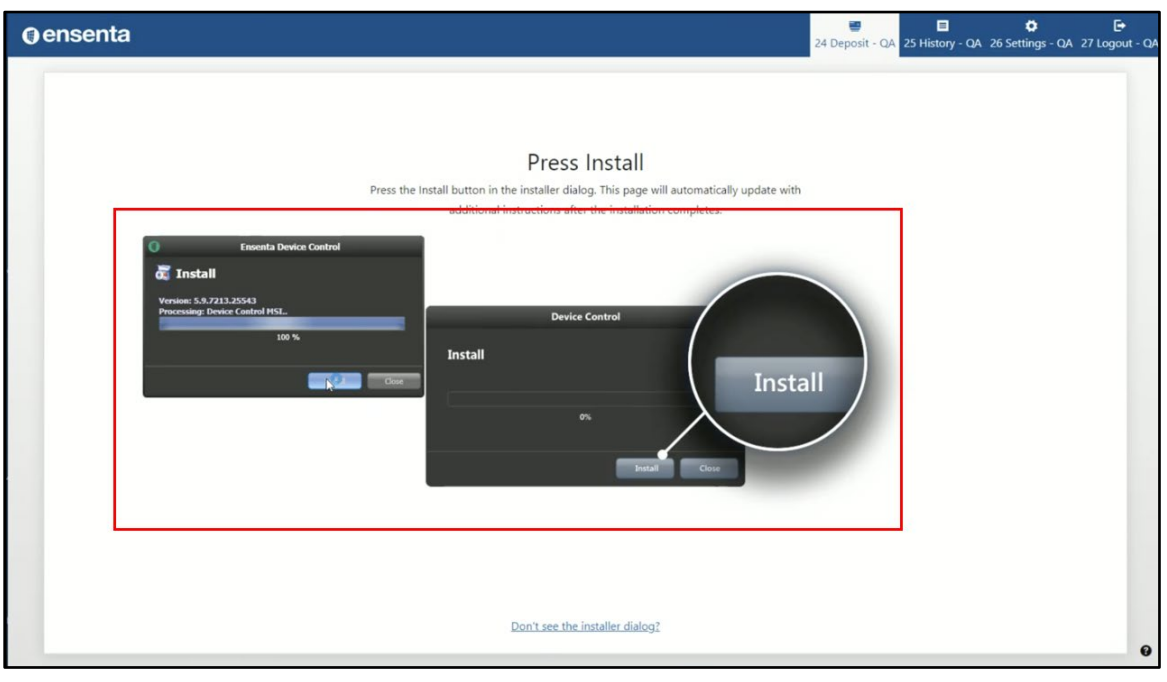

FIGURE 8 – INSTALLING THE DEVICE CONTROL DRIVER

**6.** Once installed, the Device Control application launches and appears in the application tray located in the lower-right corner of your screen.

|  |                 |                   | The second                                                            |
|--|-----------------|-------------------|-----------------------------------------------------------------------|
|  |                 |                   | 1000                                                                  |
|  |                 |                   |                                                                       |
|  |                 |                   |                                                                       |
|  |                 |                   |                                                                       |
|  |                 |                   |                                                                       |
|  |                 |                   |                                                                       |
|  |                 |                   |                                                                       |
|  |                 |                   |                                                                       |
|  |                 |                   |                                                                       |
|  |                 |                   |                                                                       |
|  |                 |                   |                                                                       |
|  | 0               | Choose A Device M | Manufacturer X                                                        |
|  | - Select        | Manufacturer -    | •                                                                     |
|  | Suppo<br>- Sele | erted Models      |                                                                       |
|  |                 |                   |                                                                       |
|  |                 |                   |                                                                       |
|  |                 | -                 | 1/10/1                                                                |
|  |                 |                   | Choose A Device<br>- Select Handscherr - **<br>Select Handscherr - ** |

FIGURE 9 – DEVICE CONTROL LAUNCH

# **Downloading and Installing Scanner Drivers**

You will be prompted to select a scanner manufacturer in order to install the appropriate driver for the scanner device.

1. Click the **Select Manufacturer** drop-down arrow to choose the appropriate scanner manufacturer.

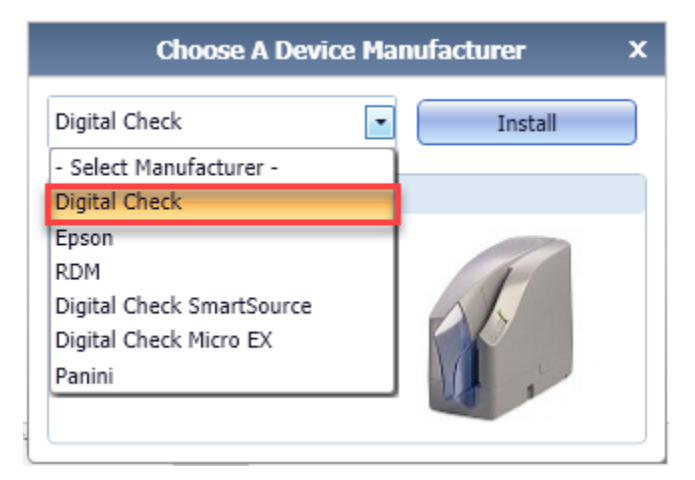

FIGURE 10 – SELECT MANUFACTURER DROP-DOWN LIST

2. Click the **Supported Models** drop-down arrow to choose the appropriate scanner model.

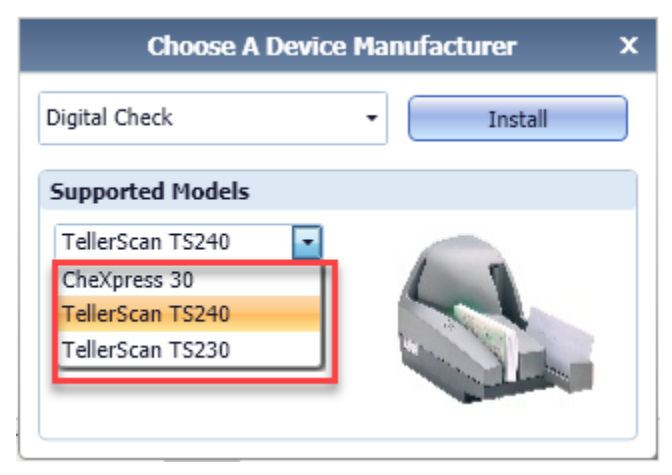

FIGURE 11 – SUPPORTED SCANNER MODEL LIST

3. Click Install.

| Choose A Dev     | ice Manufacturer X |
|------------------|--------------------|
| Digital Check    | - Install          |
| Supported Models |                    |
| TellerScan TS240 |                    |
| Not Installed!   |                    |

FIGURE 12 – DEVICE CONTROL INSTALL BUTTON

**4.** The *Add/Remove Devices* window appears. Choose the scanner you wish to add, and then click **Install**.

| id/Remove Device Installers |                 |             |                  |  |
|-----------------------------|-----------------|-------------|------------------|--|
| View                        | _               |             |                  |  |
| Add/Remove                  | Devices         |             |                  |  |
| Installers                  |                 |             |                  |  |
| Manufacturer                | Version         | Available   | Installed        |  |
| Digital Check               | 12.13           | <b>V</b>    |                  |  |
| Che                         | Xpress 30 Telle | rScan TS240 | TellerScan TS230 |  |
| M                           |                 |             | ADDEN            |  |

FIGURE 13 – DEVICE CONTROL INSTALLER

- **5.** The *Install Wizard* appears. Disconnect the scanner's USB or power cable from your computer.
- 6. Click **Next** when prompted by the *Install Wizard* to download and install the scanner driver.

**NOTE**: The driver will take several minutes to install.

| Welcome<br>Information<br>Program Detection<br>Download<br>Install<br>Complete | Requirements  Please disconnect device from computer  Please exit all applications                                               |
|--------------------------------------------------------------------------------|----------------------------------------------------------------------------------------------------|
|                                                                                |                                                                                                    |
| : Device Installers                                                            | < Back Rent > Cancel                                                                                                    |
| l/Remove De                                                                    | vices                                                                                                    |
| Welcome<br>Information<br>Program Detection<br>Download<br>Install<br>Complete | Canon Install Wizard: Installing × Installing Please wait while the device installer completes. This could take several minutes. |
|                                                                                | Pevice Installers                                                                                                    |

FIGURE 14 – DEVICE CONTROL DOWNLOAD WINDOW

7. The Install Wizard displays the Install Done prompt. Click Next to continue.

| View                                                       |                                                    |                                             |
|------------------------------------------------------------|----------------------------------------------------|---------------------------------------------|
| Add/F                                                      | Remove De                                          | evices                                      |
| ist "                                                      |                                                    | Canon Install Wizard: Installing X          |
| Ma Wee<br>Dig Infe<br>Part Pro<br>Car Dov<br>> Inst<br>Con | come<br>irmation<br>gram Detection<br>inload<br>at | Install Done Press Next Button to continue. |
| -                                                          |                                                    | < Back Next > Cancel                        |

FIGURE 15 – INSTALL DONE WINDOW

8. After the *Install Wizard* has completed, connect the scanner to your computer, and then click **Finish**. The scanner is now installed.

| Add/Rem                 | ove Device Installers                                                            | x                                                   |
|-------------------------|----------------------------------------------------------------------------------|-----------------------------------------------------|
| File View               |                                                                                  |                                                     |
| () A                    | dd/Remove De                                                                     | vices                                               |
| Inst                    | 0                                                                                | Canon Install Wizard: Complete ×                    |
| Ma<br>Dig<br>Pan<br>Car | Welcome<br>Information<br>Program Detection<br>Download<br>Install<br>> Complete | Installation Success Please connect the device now. |
|                         |                                                                                  | < Back Finit Cancel                                 |
|                         |                                                                                  | Instal                                              |

FIGURE 16 - SUCCESSFUL INSTALLATION WINDOW

**9.** Close the Add/Remove Devices window.

| nstallers     |              |                  |           |  |
|---------------|--------------|------------------|-----------|--|
| Manufacturer  | Version      | Available        | Installed |  |
| Digital Check | 12.13        | 1                | U.        |  |
| Panini        | 4.5.102      | 1                | <b>V</b>  |  |
| Canon         | 2.0.2018.712 | 4                | 4         |  |
|               |              |                  |           |  |
|               | Sele         | ect An Installer |           |  |

FIGURE 17 – DEVICE INSTALLER

**10.** Device Control will minimize to the application tray and automatically connect to the scanner, enabling you to scan checks.

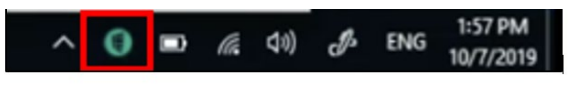

FIGURE 18 – DEVICE CONTROL ICON IN APPLICATION TRAY

**11.** The message *Device Control connected and ready to scan* appears when Device Control has successfully connected to the scanner. You are now able to deposit a check!

| ensenta                      |                                                    |                                    | Deposit | E<br>History | Settings | <b>[</b> →<br>Logout |
|------------------------------|----------------------------------------------------|------------------------------------|---------|--------------|----------|----------------------|
| Device Control               | connected and ready to scan.                       |                                    |         |              |          | ×                    |
| Deposit<br>Fill in your depo | a Check<br>sit details and upload your saved check | images. Select Help to learn about |         |              |          |                      |
| Accounts                     | Daniel Saving                                      | ∙ d more.                          |         |              |          |                      |
| Batch Total                  | \$0.00<br>Start Scan                               |                                    |         |              |          |                      |
|                              |                                                    |                                    |         |              |          |                      |
|                              |                                                    |                                    |         |              |          |                      |
|                              |                                                    |                                    |         |              |          |                      |

FIGURE 19 – BRDC DEPOSIT A CHECK PAGE

# Troubleshooting

## **Device Control Status Indicators**

The color of the Device Control icon indicates the application status.

• Green means Device Control is online.

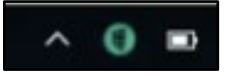

FIGURE 20 – GREEN DEVICE CONTROL ICON

• Blue means Device Control is attempting to connect to the scanner.

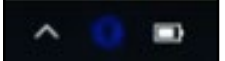

FIGURE 21 – BLUE DEVICE CONTROL ICON

• Yellow means Device Control is connected to the scanner and ready to scan.

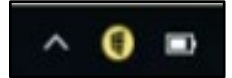

FIGURE 22 – YELLOW DEVICE CONTROL ICON

• Red means there is a device error. An error message appears on your desktop with instructions to remedy the issue.

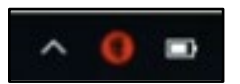

FIGURE 23 - RED DEVICE CONTROL ICON

#### **Connection Issues**

1. Follow the warning message instructions, ensure the power and USB cables are securely connected, and click **Reconnect**.

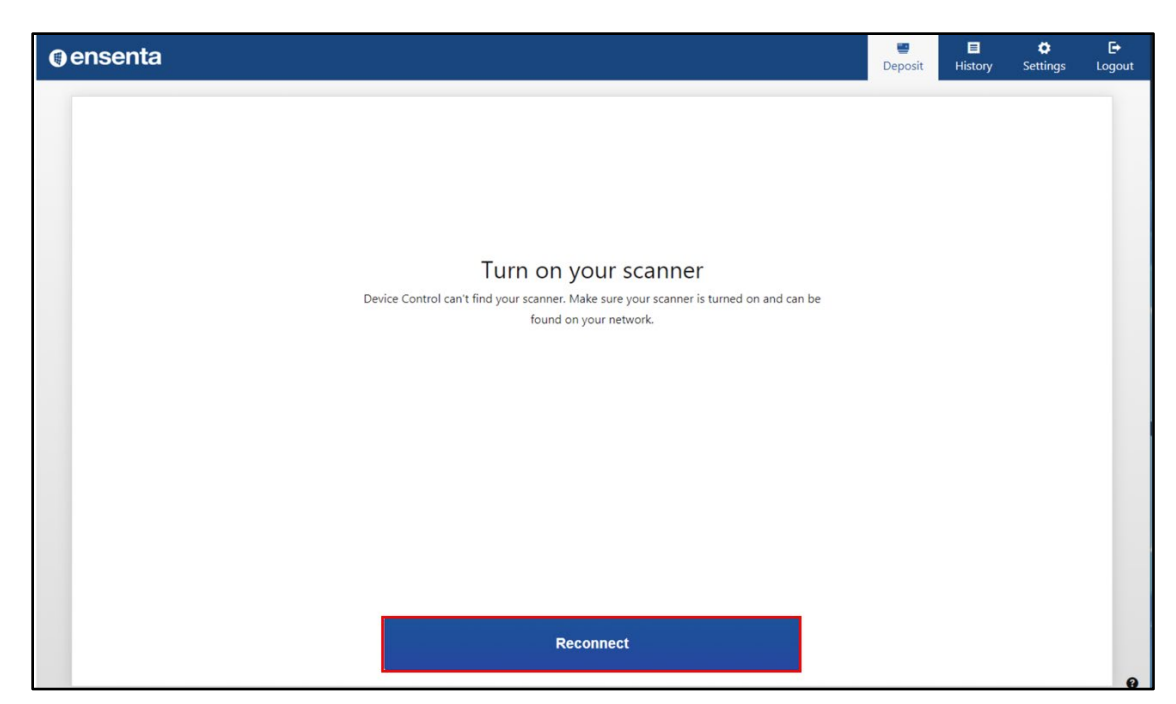

FIGURE 24 – RECONNECTING TO THE DEVICE CONTROL

**2.** The scanner should reconnect with the Device Control.

| ensenta               | a                                   | 24 Deposit - QA<br>25 History - QA<br>26 Settings - QA<br>27 Logout - QA |
|-----------------------|-------------------------------------|--------------------------------------------------------------------------|
| Device Cont           | roller connected and ready to scan. | ×                                                                        |
| Depos<br>Some special | it a Check<br>Text 1234             |                                                                          |
| Accounts              | Save •                              |                                                                          |
| Description           | Optional description                |                                                                          |
|                       | Start Scan                          |                                                                          |
|                       |                                     |                                                                          |
|                       |                                     |                                                                          |
|                       |                                     |                                                                          |
|                       |                                     |                                                                          |
|                       | lş.                                 |                                                                          |

#### FIGURE 25 – SCANNER SUCCESSFULLY RECONNECTED TO DEVICE CONTROL

# **Device Control Is Not Running**

By default, Device Control will always be running on the machine and will launch on start, even after the PC is rebooted. In the event that it fails to run, take the following steps to remedy the issue:

1. Log out of bRDC desktop and log in again.

| • ensenta |                                                                                         | L.<br>Register | 년<br>Login |
|-----------|-----------------------------------------------------------------------------------------|----------------|------------|
|           |                                                                                         |                |            |
|           |                                                                                         |                |            |
|           | 4                                                                                       |                |            |
|           | login                                                                                   |                |            |
|           | Welcome to My Deposit . Please login to continue or<br>Register to setup a new account. |                |            |
|           | Username                                                                                |                |            |
|           | Password .<br>forgot your, cassword?                                                    |                |            |
|           | Login                                                                                   |                |            |
|           |                                                                                         |                |            |

FIGURE 26 - BRDC DESKTOP LOGIN

2. Click Deposit.

| Oensenta |                                                                                        |                                                                                             | Deposit                                                                          | History | O<br>Settinas | C<br>Logout - QA |
|----------|----------------------------------------------------------------------------------------|---------------------------------------------------------------------------------------------|----------------------------------------------------------------------------------|---------|---------------|------------------|
|          | Depositin                                                                              | Welcome<br>g checks is simple - Use your high spee<br>scanner to deposit a batch of checks. | d check                                                                          |         |               |                  |
|          |                                                                                        | How it works                                                                                |                                                                                  |         |               |                  |
|          |                                                                                        |                                                                                             |                                                                                  |         |               |                  |
|          | Select an account                                                                      | Scan Checks                                                                                 | Confirm deposit                                                                  |         |               |                  |
|          | Help<br>Visit help in the upper right hand co<br>information on system and image guide | rner for more View recent depor<br>elines and more. ar                                      | Recent activity<br>it history and check on the status of<br>ny pending deposits. |         |               |                  |
|          |                                                                                        | Start A Deposit                                                                             |                                                                                  |         |               | 0                |

FIGURE 27 – BRDC DEPOSIT PAGE

**3.** A message appears with instructions to restart Device Control. In this instance, the user is instructed to **Start the App** or download and re-launch Device Control.

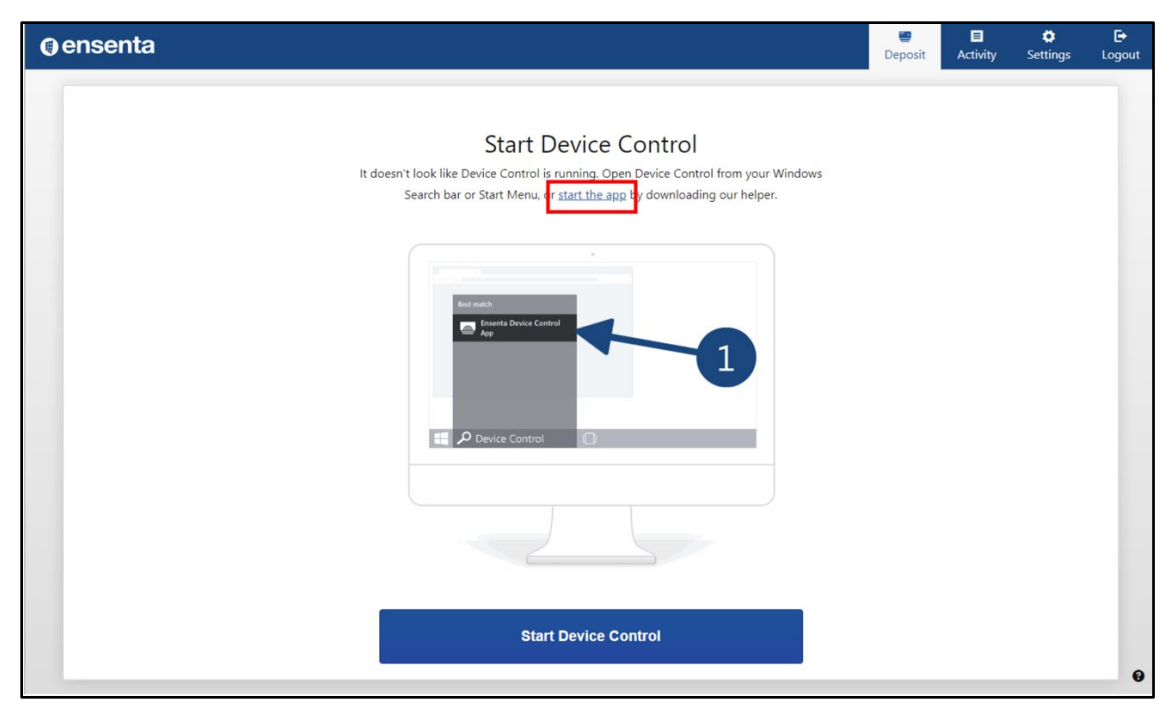

FIGURE 28 - STARTING THE DEVICE CONTROL APP

4. Follow the prompts, and click **Start Device Control**.

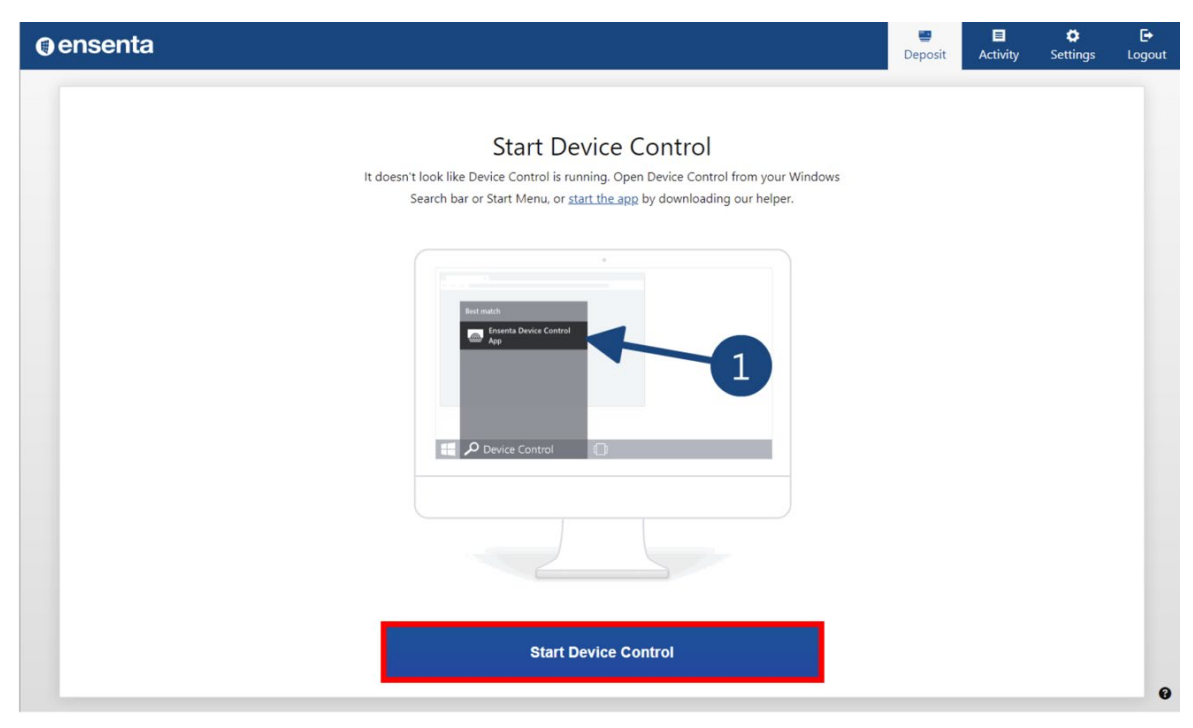

FIGURE 29 – STARTING DEVICE CONTROL

**5.** Click the downloaded file to run Device Control.

| Demonstration    Demonstration Demonstration </th <th><b>⊕</b>ensenta</th> <th>24 Deposit - QA</th> <th>E<br/>25 History - 0</th> <th>CA 26 Settings</th> <th>C+<br/>- QA 27 Logout - QA</th> | <b>⊕</b> ensenta                                                                                                    | 24 Deposit - QA | E<br>25 History - 0 | CA 26 Settings | C+<br>- QA 27 Logout - QA |
|----------------------------------------------------------------------------------------------------|----------------------------------------------------------------------------------------------------|-----------------|---------------------|----------------|---------------------------|
| Next Step         Cart find your downloaded file?         Check your downloads folder, or look for a notification at the bottom of this browser.                                                                                                    | Open the downloaded file<br>Open the downloaded file to start Device Controller. This page will automatically update<br>with any additional instructions. |                 |                     |                |                           |
| Next Step         Can't find your downloaded file?         Check your downloads folder, or look for a notification at the bottom of this browser.                                                                                                    | Brears Device Controllee                                                                                                    | Show all        | ×                   |                |                           |
|                                                                                                    | Next Step<br>Can't find your downloaded file?<br>Check your downloads folder, or look for a notification at the bottom of this browser.                   |                 |                     |                |                           |
| The Ensemble Verific Concease A Show all X                                                                                                    | Testanda generation                                                                                                    |                 |                     |                | Show all X                |

FIGURE 30 – RE-DOWNLOADING DEVICE CONTROL

6. Device Control re-launches on your computer.

| <b>●</b> ensenta | Ueposit | E<br>History | Ç<br>Settings | <b>[</b> →<br>Logout |
|------------------|---------|--------------|---------------|----------------------|
| C ensenta        | Deposit | History      | Settings      |                      |
|                  |         |              |               |                      |

FIGURE 31 – DEVICE CONTROL RESTARTS

7. The green Device Control icon appears in the application tray when connected.

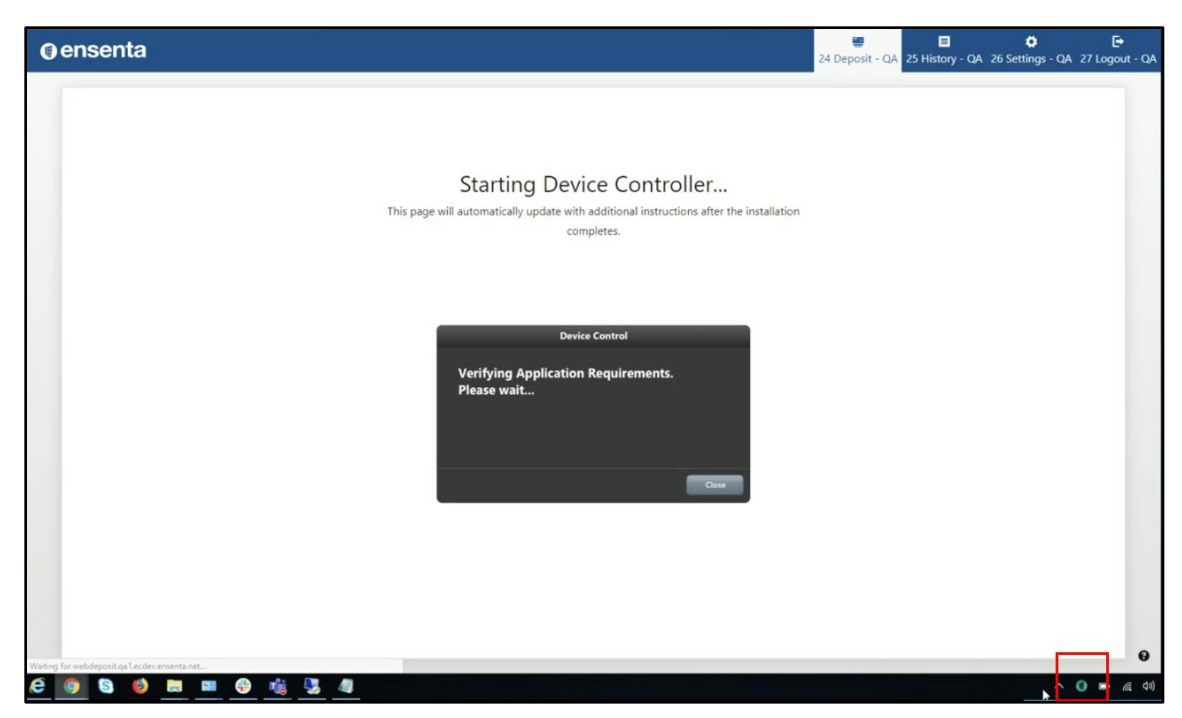

FIGURE 32 - GREEN DEVICE CONTROL ICON